# Fortitude Community Outreach PADS Shelter

#### Volunteer Sign-Up Instructions for Better Impact (Website) and MyImpact (app)

Thank you for your interest in volunteering at the shelter! We recognize technology is harder for some than others so this guide is intended to offer you step by step instructions to signing up using our volunteer management software, Better Impact.

## Instructions for Computer Use/Better Impact Website

#### (Skip to page 5 for Phone/Tablet use instructions)

## Logging In

You will log in using the User Name you created when you registered on the site. If you forgot your user name (which could be your email OR a user name you chose), please contact Dawn at <u>dbroers@fortitudecommunityoutreach.org</u> or 815-546-3271. If you forgot your password, you will need to click to reset, I can't help you with that. ( ) I suggest, if you are able, to have your computer or device remember your login or keep you logged in

On a computer, you will go to <u>www.betterimpact.com</u> and login. I have it bookmarked at the top of my browser page so it is easy to get there.

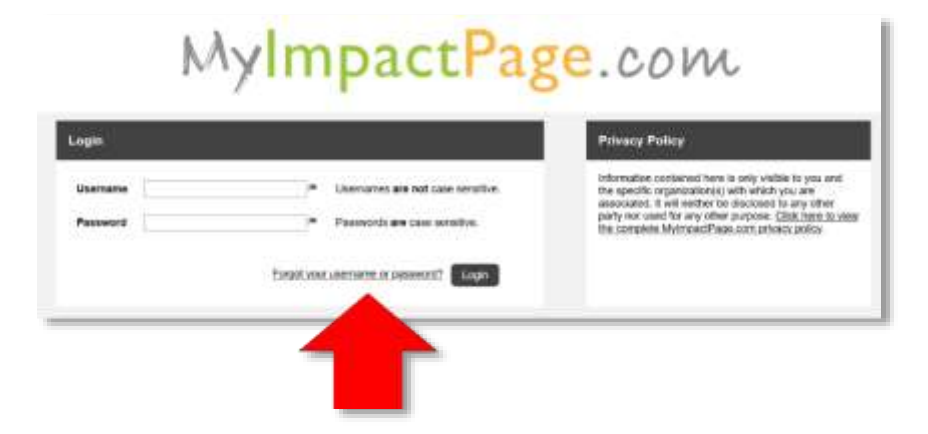

## **Setting Up Your Account**

To begin, you need to do a few one-time tasks to properly set up your account:

- 1. Go to "My Profile" tab on the top right side of your home page.
- 2. Upload a photo from your computer (<). Having a photo allows other volunteers to match your face with your name before they arrive to the site.
- Under "Privacy Settings", Click all of the boxes (<). This allows your first and last name to show to the rest of the volunteers when you are signed up. This way they can know your name before they arrive.
- 4. Under "Subscriptions", click to subscribe to weekly schedule reminders ( 1). You will receive an email reminding you of upcoming shifts once/week.

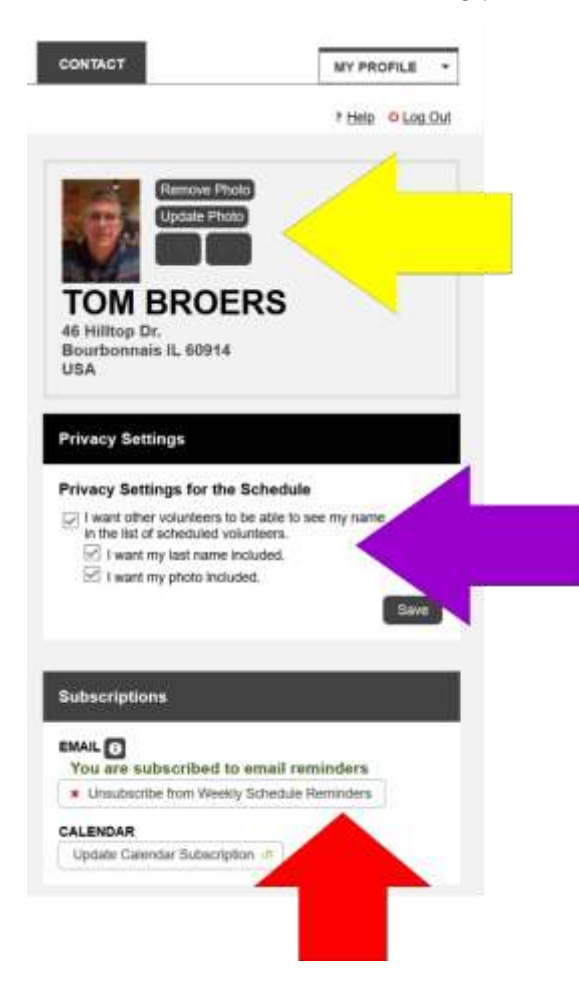

### How to Sign Up for Shifts

On your home page, you will see the tab "Opportunities" (1). Click this tab, then click "Opportunities List" from the drop down menu.

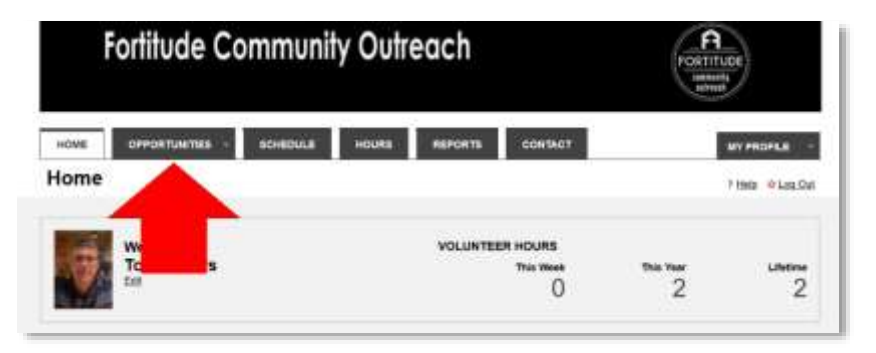

When you have clicked on "Opportunities List", you will find a link titled "PADS Shelter Volunteer" ( 1). Click on this to get to the sign up.

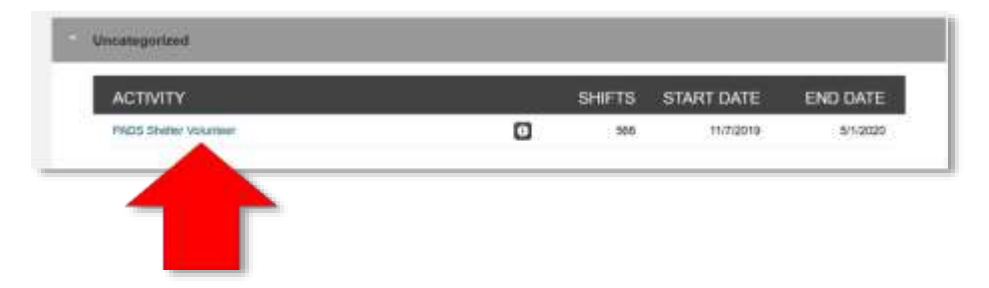

On the sign up, you will find the following things:

- A list of what churches the shelter is on each day (at the top)
  - Dates available to volunteer
    - Shift times
    - Openings
  - List of other volunteers signed up for the shift (♥)
    - Button to click to sign up for that shift (1)

| DATE                        | START    | END      | OVERLAP | CREAT | WHO? | ACTIONS    |    |
|-----------------------------|----------|----------|---------|-------|------|------------|----|
| Pistop, Neversber DB, 2015  | 1.01.444 | FOR AM   |         |       |      | - Signitio | .5 |
| Fitting November 18, 2018   | 100 MA   | TIDEAM   |         | -     |      | -          | d  |
| Saturday, Nevember 08, 2018 | 6.00 PM  | 10:36 PM |         | 10    | 10   | 4          |    |
| Selurby, Nonmber 08, 2018   | 10.20 70 | 3:00 AM  |         | 111   | (a)  | 1.         | G  |
| Sumbry November 12, 2018    | 8:05 AM  | 106.AM   |         | 212   |      | + Sigila   | đ  |
| Guiday, Roverslav 13, 2018  | 0.00 AM  | TOLAN    |         | 0.0   | (A)  | + 719110   | 13 |
| Dunday, Navembar 18, 2018   | 6:00 PM  | 10.20 PM |         | 3(4)  |      | + 3910     | 10 |
| Durchty, November 13, 2018  | 10.30 PM | 205.444  |         | 1/1   | (a): | a tignila  | 13 |
| Glonday, Normality 11, 2010 | 205.444  | 7.08.848 |         | 10    |      | + Signija  | 13 |
| Moniday, November 11, 2018  | 101.00   | 136.W    |         | 111   |      | - 4910     | 13 |

Once you click "Sign Up" you are all signed up!

#### How to View Your Schedule

Click the "Schedule" tab at the top of the page (  $\clubsuit$ ). Here you will be able to view shifts you are signed up for.

#### How to Remove Yourself from a Shift

We discourage you from removing yourself from a shift once you've signed up (we need you!), however, we know mistakes happen and things come up.

**Please keep in mind:** the system is set up to not allow removals within 24 hours of a shift. If you need to remove yourself within 24 hours, contact Fortitude so they can ensure adequate coverage without you.

| Fortitude Commur                   | ity Outreach                     |               |           |
|------------------------------------|----------------------------------|---------------|-----------|
| nove proximities acheologe<br>Home | HOURS ARPORTS CONSACT            |               | HY PROPER |
| Welcome<br>Tom Broers              | VOLUNTEER HOURS<br>The Been<br>O | 1%% %aar<br>2 | 2         |

On your schedule, click the "Remove" button (1).

|   | - Larvina   | SIANT       | -150                  | SMH02                                  | ACTIONS                         | _                                          |
|---|-------------|-------------|-----------------------|----------------------------------------|---------------------------------|--------------------------------------------|
| 0 | 341119(2019 | 6-00 PM     | 10:00 PM              | (4)                                    | + Spreet                        |                                            |
|   |             |             |                       |                                        |                                 | Select At 📋                                |
|   | ٥           | 341119(2019 | D 34111962018 6.00.PM | Sea 11/8/2019     6/00 PM     10/20 PM | D 34111982018 0.02 PM 1030 PM 2 | 394 TVRC079     600 PM 3030 PM (a) + Remen |

# Instructions for Phone/Tablet use/ MyImpact App

Log in with your User Id and Password (see page 1 for instructions on logging in)

Click the 3 bars on the top left of the screen next to "Menu" (1) (Apologies for the blurry photo!)

| 325 at + 1<br>Indiate Commonly Outwach                                                          |
|-------------------------------------------------------------------------------------------------|
| E fore Rome                                                                                     |
| Community Outmanity                                                                             |
| Blat Cluck                                                                                      |
| Season the anti-sey excited to partner with<br>yes to help the framework of Karikaleas County   |
| There you for allegang up to help and give of<br>your time for others.<br>You are valued: Coert |
| Hours                                                                                           |
| The Meet 0                                                                                      |
| The New 11                                                                                      |
| Listine 11                                                                                      |
|                                                                                                 |
|                                                                                                 |
|                                                                                                 |
|                                                                                                 |
|                                                                                                 |
|                                                                                                 |

Under "Menu", you will find a list of functions. Let's start by getting your account set up if you have not already done that on a computer (as instructed in previous pages).

|   | 3-25          | 4910                                                                                                    |
|---|---------------|----------------------------------------------------------------------------------------------------|
|   | Dose          | 0 000                                                                                                    |
|   | hone          | 0                                                                                                    |
|   | Opportunities | 0                                                                                                    |
|   | Schedule      | 0                                                                                                    |
| N | Hours         | D Stream                                                                                                    |
|   | Contact       | () 1 Clock                                                                                                    |
|   | By Profile    | 0                                                                                                    |
|   | Film          | O 30 FADS Shahar                                                                                              |
|   | Log Out       | <ul> <li>Bechel to partner with</li> <li>Sec of Karkainee Churty</li> <li>List to help and give of</li> </ul> |
|   |               |                                                                                                    |
|   |               |                                                                                                    |
|   |               |                                                                                                    |
|   |               |                                                                                                    |
|   |               |                                                                                                    |
|   |               |                                                                                                    |
|   |               |                                                                                                    |
|   |               |                                                                                                    |
|   |               | 1.11                                                                                                    |

Under "My Profile", Click "Update Photo" ( ) to download a photo that will allow other volunteers to "get to know" you before volunteering on the team with you.

Next, click "Update Privacy Settings" ( **(**). See instructions below.

| ۲ | My Profile                     | 6 |
|---|--------------------------------|---|
|   | Contact Information            | 0 |
|   | Change Password                | 0 |
|   | Update Photo                   | 0 |
|   | Update Privacy Settings        | 0 |
|   | Update Text Messaging Settings | 0 |
|   | Goals                          | 0 |
|   | General Interests              | 0 |
|   | Availability                   | 0 |
|   | Qualifications                 | 0 |
|   | Training                       | 0 |
|   | Timeclock QR Code              | Θ |
|   | Additional Info                | 0 |

Under "Privacy Settings", Click all the boxes (♣) so other volunteers can see who will be on their volunteer team. Click "Save".

| 3:26 🖬 🗘                                                                                     |
|----------------------------------------------------------------------------------------------|
| Fortifude Community Outreach                                                                 |
| Privacy Settings                                                                             |
| I want other volunteers to be able to see<br>my name in the list of scheduled<br>volunteers. |
| I want my last name included.                                                                |
| I want my photo included.                                                                    |
| Save                                                                                         |

Finally, go back to "Menu" (top left), click "Schedule", and then click the "Subscribe to Schedule Reminders" button so that you will receive weekly emails reminding you of upcoming shifts.

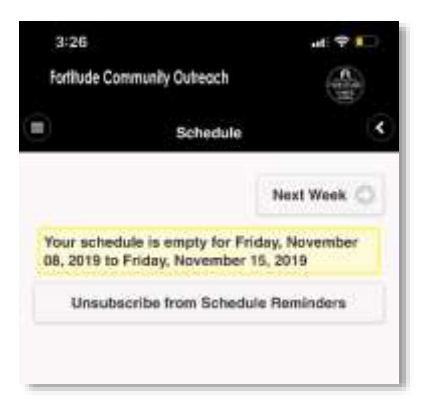

## Sign up To Volunteer

Click on "Menu" (top left) and choose "Opportunities". On this page you will find the available shifts. Click the arrow on the right to sign up for a shift ( $\uparrow$ )

| 325<br>https://               | multy Subsect                                         | (A)         |
|-------------------------------|-------------------------------------------------------|-------------|
|                               | Sign Up                                               | e.          |
| > Filer1                      | hitta                                                 |             |
|                               |                                                       | Next Page + |
| Sense to Die                  |                                                       |             |
| Distanti<br>2:50 Al<br>Openio | November 08, 2018<br>8 - 7:00 AM<br>gs 1/2            | 0           |
| E Sola Al                     | November 88, 2019<br>8-7:50 A88<br>ga 6/8             |             |
| Estard<br>Epenie              | ng, Noversleer (H. 2011<br>6 - 10:20 PM<br>194 - 21/6 |             |
| Dente                         | ng, November 08, 2010<br>19 - 3.00 AM<br>19 - 2/2     | 0           |
| Sunda<br>201 Al<br>Openio     | , November 18, 2019<br>8 - 7:00 AM<br>19 - 2/2        | 0           |
| Sanda<br>Santa<br>Operation   | , November 10, 2019<br>4 - 7:20 AM<br>ga 1/1          | 0           |

If you return to the "Menu" and click "Schedule", you will see your shifts on that page. Here you can remove yourself from a shift if necessary. Remember that we encourage you not to abandon a shift you've committed to, but we know mistakes happen and things come up. *You will not be able to remove yourself within 24 hours of a shift.* In that case, you will need to contact Fortitude so they can ensure there is adequate coverage.

If you have any additional questions or challenges that are not addressed here, please contact Dawn at <u>dbroers@fortitudecommunityoutreach.org</u> or 815-546-3271.